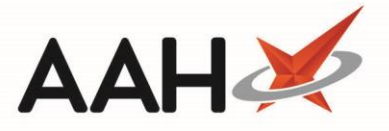

# Printing and/or Exporting Order Forms from the Outbox

### Printing and/or Exporting an Order Form from the Outbox

- 1. From the Ordering Manager, click the *Outbox* tab.
- 2. The *Outbox* tab contents display, with recently sent orders in the grid.

| ProScript Connect ▼<br>13 April 2018 17:17 | Search (CTRL+S)                                                                                                    | 1            | <del>-</del> Q       |             | 🕮   Responsible Pharmacist Victoria Smith   User The Supervisor | - = ×    |  |  |  |
|--------------------------------------------|----------------------------------------------------------------------------------------------------|--------------|----------------------|-------------|-----------------------------------------------------------------|----------|--|--|--|
| My shortcuts +<br>Reprints                 | Search Ordering                                                                                                    | Manager 🗙    |                      |             |                                                                 |          |  |  |  |
| F6<br>Redeem Owings<br>F2                  | Order Pad Outbox Goods In Order History                                                                                    |              |                      |             |                                                                 |          |  |  |  |
| Overdue Scripts                            | F1 - Re-transmit F2 - Move Entire Order(s) To Orderpad F3 - Move Entire Order(s) To GoodsIn F4 - Print Order(s) Stock Card |              |                      |             |                                                                 |          |  |  |  |
| P8<br>Ordering                             | F10 - Show Transm                                                                                                    | nission Logs |                      |             |                                                                 |          |  |  |  |
| F7                                         | F7 Supplier All (25)                                                                                                    |              |                      |             |                                                                 |          |  |  |  |
| MDS Scripts Due                            | Order Date                                                                                                    | Supplier     | Order Reference      |             | Description                                                     | Quantity |  |  |  |
| MDS<br>F11                                 | 20/03/2018 15:42                                                                                                    | AAH1         | AAH100000000 FAILE   | D 🔺         | AMOXICILLIN SUSP 250MG/5ML 100ML (100)                          | 15       |  |  |  |
| Stock                                      | 22/08/2017 14:47                                                                                                    | AVB          | AVB000000000 FAILE   | D           | Chlorphenamine 2mg/5ml oral soln (150ml) VIRTUAL GENERIC        | 31       |  |  |  |
| RMS                                        | 22/08/2017 14:50                                                                                                    | AVB          | AVB00000000 FAILE    | D           | Clonidine 25mcg tabs (112) SANDOZ                               | 2        |  |  |  |
| Ctrl R                                     | 24/08/2017 15:41                                                                                                    | AVB          | A' SENDING (TIMED OU | ŋ           | Co-codamol 15mg/500mg caps (100) GALEN                          | 2        |  |  |  |
| SDM<br>Ctrl M                              | 31/08/2017 09:54                                                                                                    | AVB          | A' SENDING (TIMED OU | ŋ           | HALLS CITRUS SF 20 1                                            | 3        |  |  |  |
| EPS R2                                     | 31/08/2017 12:12                                                                                                    | AVB          | A' SENDING (TIMED OU | <b>T)</b> = | Paracetamol 10mg suppos (1) SPECIAL ORDER                       | 1        |  |  |  |
| Ctrl E<br>MI P                             | 11/09/2017 14:53                                                                                                    | AVB          | A' SENDING (TIMED OU | ŋ           | Paracetamol 20mg suppos (1) SPECIAL ORDER                       | 1        |  |  |  |
|                                            | 12/09/2017 08:52                                                                                                    | AVB          | A' SENDING (TIMED OU | ŋ           | Temazepam 20mg tabs (28) AAH                                    | 5        |  |  |  |
| MUR                                        | 13/02/2018 16:25                                                                                                    | HOT          | HOT00000000 FAILE    | D           | Temazepam 20mg tabs (28) ALMUS                                  | 21       |  |  |  |
| Self Service Portal                        | 02/10/2017 15:07                                                                                                    | OTD          | OTD000000000 FAILE   | D           |                                                                 |          |  |  |  |
| Ctrl I<br>Support Centre                   | 12/09/2017 15:13                                                                                                    | SAN          | SAN000000000 FAILE   | D           |                                                                 |          |  |  |  |
| Support centre                             | 25/01/2018 11:17                                                                                                    | SNI          | SNI000000000 FAILE   | D           |                                                                 |          |  |  |  |
| NMS                                        | 25/01/2018 11:23                                                                                                    | SNI          | SNI000000000 FAILE   | D           |                                                                 |          |  |  |  |
| MDS Prep                                   | 27/11/2017 09:38                                                                                                    | TST          | TST000000000 FAILE   | D           |                                                                 |          |  |  |  |
|                                            | 27/11/2017 09:51                                                                                                    | TST          | TST000000000 FAILE   | D           |                                                                 |          |  |  |  |
|                                            | 19/02/2018 14:42                                                                                                    | TST          | TST000000000 FAILE   | D 🗸         |                                                                 |          |  |  |  |
|                                            | Number of Order(s): 25                                                                                                    |              |                      |             | Number of Line(s): <b>9</b>                                     |          |  |  |  |

- 3. Highlight the order(s) you want to print.
- 4. Press [F4 Print Order(s)].
- 5. The Order print preview displays.

| Preview<br>XCI K ∢                                                            | 1 of 1 🕨 🗏 🕵                                                                                               |                                                                                                    |                                                  | -                                                |
|-------------------------------------------------------------------------------|----------------------------------------------------------------------------------------------------|----------------------------------------------------------------------------------------------------|--------------------------------------------------|--------------------------------------------------|
| Order Referenc                                                                | e: AAH100000000                                                                                            | 0937 Pharmaceuticals Are Us                                                                                                  | Account                                          | Number                                           |
| Order Date:                                                                   | 20 March 2018                                                                                              |                                                                                                    | 504M147                                          | 24445V                                           |
| Order Date:<br>Order C<br>Quantity C                                          | 20 March 2018<br>Irder<br>Sode                                                                             | Drug Description                                                                                                    | 504M147                                          | 24445∨<br><b>Total</b>                           |
| Order Date:<br>Order C<br>Quantity C<br>2 1172                                | 20 March 2018<br>Irder<br>Sode<br>2063 Candesarta                                                          | Drug Description<br>an 16mg tabs (28) AAH                                                                                    | 504M147<br>Price<br>1.26                         | 24445∨<br><b>Total</b><br>2.52                   |
| Order Date:<br>Order C<br>Quantity C<br>2 1172<br>24 1180                     | 20 March 2018<br>Inder<br>Sode<br>2063 Candesarta<br>0066 Candesarta                                       | Drug Description<br>an 16mg tabs (28) AAH<br>an 2mg tabs (7) AAH                                                             | 504M147<br>Price<br>1.26<br>2.16                 | 24445∨<br><b>Total</b><br>2.52<br>51.84          |
| Order Date:<br>Order C<br>Quantity C<br>2 1172<br>24 1180<br>2 1098           | 20 March 2018<br>order<br>2063 Candesarta<br>2066 Candesarta<br>3805 Citalopram                            | Drug Description<br>an 16mg tabs (28) AAH<br>an 2mg tabs (7) AAH<br>10mg tabs (28) AAH                                       | 504M147<br>Price<br>1.26<br>2.16<br>2.01         | 24445∨<br>Total<br>2.52<br>51.84<br>4.02         |
| Order Date:<br>Order C<br>Quantity C<br>2 1172<br>24 1180<br>2 1098<br>1 7673 | 20 March 2018<br>order<br>code<br>2063 Candesarta<br>0066 Candesarta<br>3805 Citalopram<br>3338 Co-codamol | Drug Description<br>an 16mg tabs (28) AAH<br>an 2mg tabs (7) AAH<br>10mg tabs (28) AAH<br>ol 30mg/500mg efferv tab (32) CLRM | 504M147<br>Price<br>1.26<br>2.16<br>2.01<br>2.69 | 24445∨<br>Total<br>2.52<br>51.84<br>4.02<br>2.69 |

- 6. From there, you can either:
  - Click the floppy disk 🔜 icon to export and save the report on your computer
  - Click the printer 📠 icon to print the report

#### **Printing and/or Exporting Selected Order Forms from the Outbox**

- 1. From the Ordering Manager, click the *Goods In* tab.
- 2. Highlight the relevant order forms in the left-hand side grid either by;
  - Using [Ctrl+left-click] to select the forms(s) you want to print one at a time
  - Using [Shift+left-click] to highlight all consecutive forms within your first and last click range for printing
- 3. Press [F4 Print Delivery Note(s)].
- 4. The delivery note print preview displays. ProScript will merge all selected orders onto a single delivery note.

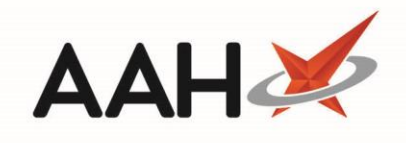

| eport Preview                  |                     |                              |          |                      |   |                       | -               |        |
|--------------------------------|---------------------|------------------------------|----------|----------------------|---|-----------------------|-----------------|--------|
| $\rightarrow \times $ $\land $ | < 1 of              |                              | •        |                      |   |                       |                 |        |
|                                |                     |                              |          |                      |   |                       |                 |        |
| Order Ref<br>Order Dat         | erence: AV<br>e: 22 | B000000000679<br>August 2017 | Ph       | armaceuticals Are Us | [ | Account N<br>88AVIBUY | lumber<br>/ER88 |        |
| Order<br>Quantity              | Order<br>Code       |                              | Drug Des | cription             |   | Price                 | Total           |        |
| 1                              | 1004167             | ATENOLOL FC TAB 100          | MG TEV   | 28 (28)              |   | 0.31                  | 0.31            |        |
| 1                              | 1171776             | ATORVASTATIN 40MG            | ТАВ СР   | 28 (28)              |   | 1.18                  | 1.18            |        |
| 1                              | 1141191             | FUROSEMIDE AMP 201           | MG/2MLCP | 10 (10)              |   | 3.50                  | 3.50            |        |
| 1                              | 6806210             | GABAPENTIN 6% / AQU          | J CRM SP | 30G (30)             |   | 435.99                | 435.99          |        |
| 1                              | 1110899             | SIMVASTATIN FC TAB           | 10MG ALM | 28 (28)              |   | 0.64                  | 0.64            |        |
|                                |                     |                              |          |                      |   | Total:                | 441.62          |        |
| Order Ref                      | erence: AV          | B000000000680                | Ph       | armaceuticals Are Us | Г | Account N             | lumber          |        |
| Order Date: 22 August 2017     |                     | August 2017                  |          |                      |   | 88AVIBUY              | /ER88           |        |
| Order<br>Quantity              | Order<br>Code       |                              | Drug Des | cription             | _ | Price                 | Total           |        |
| 1                              | 1004167             | ATENOLOL FC TAB 100          | MG TEV   | 28 (28)              |   | 0.31                  | 0.31            |        |
| 1                              | 1171776             | ATORVASTATIN 40MG            | ТАВ СР   | 28 (28)              |   | 1.18                  | 1.18            |        |
|                                |                     |                              |          |                      |   |                       |                 | 100.9/ |

# **Revision History**

| Version Number | Date             | Revision Details | Author(s)            |
|----------------|------------------|------------------|----------------------|
| 1.0            | 11 December 2019 |                  | Joanne Hibbert-Gorst |
|                |                  |                  |                      |
|                |                  |                  |                      |

### **Contact us**

For more information contact: **Telephone: 0344 209 2601** 

Not to be reproduced or copied without the consent of AAH Pharmaceuticals Limited 2019.